# ECUHELP KTflash Dongle User Manual

#### Product Overview

ECUHELP KTflash Dongle is a specialized ECU programming tool used for:

- Reading and writing ECU/TCU data
- Clone ECU
- Automatic checksum correction and more
- DTC OFF (Disabling Diagnostic Trouble Codes)
- IMMO OFF (Disabling Immobilizer)
- TProt OFF (Bypassing Tuning Protection)

For the KTflash support list, please refer to:

https://www.ecuhelpshop.com/uploads/item/174254701710486838.pdf

This manual provides a step-by-step guide on how to set up and use the KTflash Dongle.

# Step 1: Software Download & Installation Requirements:

Windows 10 or Windows 11 (64-bit recommended) Antivirus software/Firewall must be disabled during installation

## Installation Steps:

Plug the KTflash Dongle into your computer's USB port.

Visit ECUHELPshop.com and go to the "Downloads" section.

Download the KTflash software.

After downloading, click "Open" to begin the one-click installation. The software does not require complex setup - simply install and run.

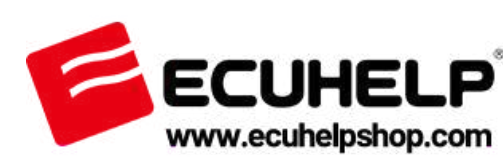

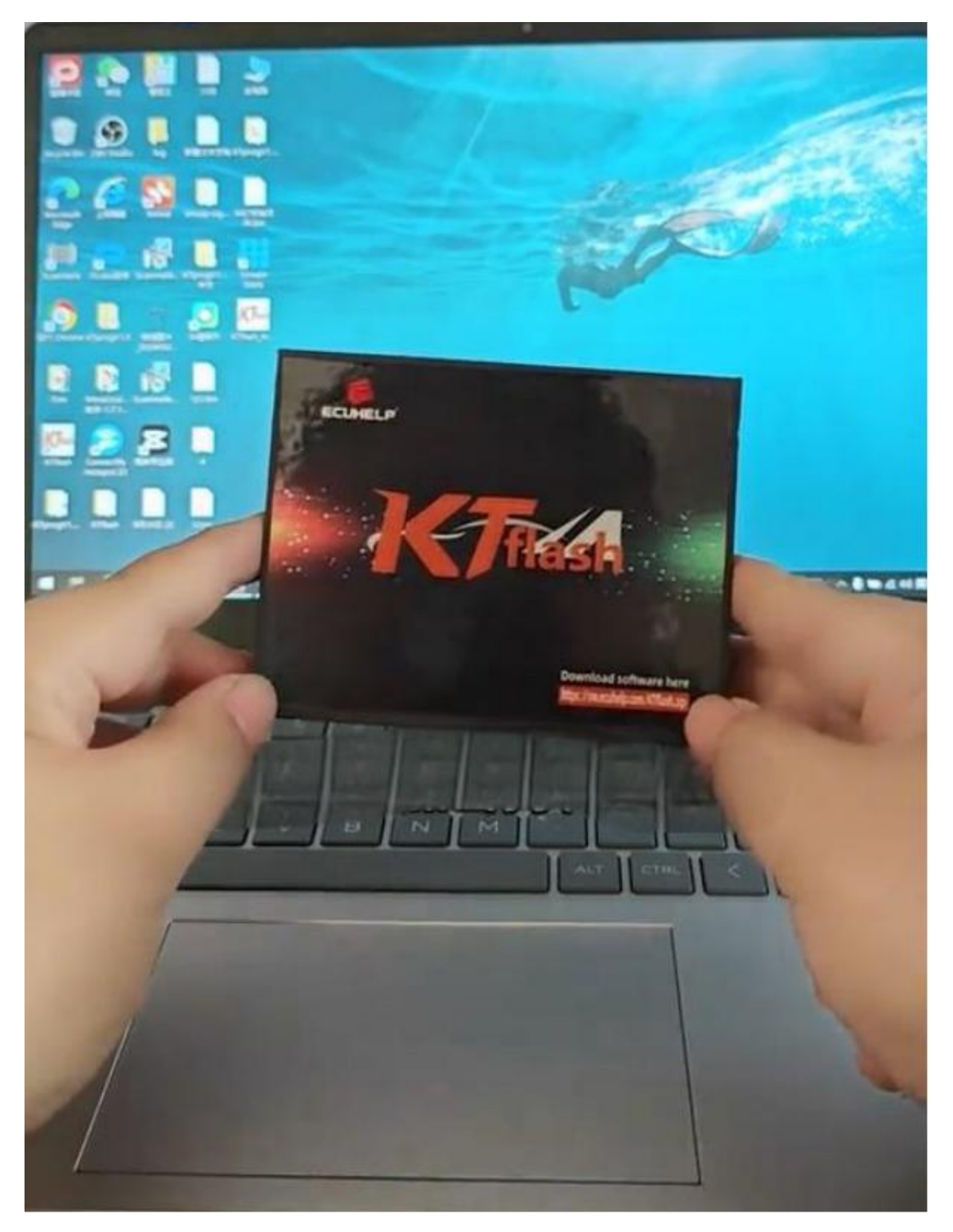

Step 2: Activate the KTflash Dongle License 2.1 Launch the KTflash Software

Open the software and click on "Programmer" to view the supported ECU models.

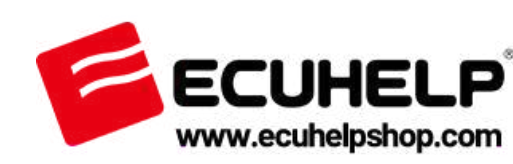

| 15- X3 6ab az 5.341127 |                     |                 |                | and the second second |   |
|------------------------|---------------------|-----------------|----------------|-----------------------|---|
| HETTIN Application     | K                   | A##             | E 6938         | 67184911S             | ٩ |
| 车型 ECU                 | G \$86A.885933870   | eiver Pr        | ogrammer       |                       |   |
| BI ECU                 | 1000                | 1993            | 1000           | 1900 B                |   |
| O INTER                | Benz 9G 72560       | VW DQ380 72560  | VW AL551 72560 | VW AL450 72560        |   |
| O most                 |                     |                 |                |                       |   |
| 0 1021                 | (11)                |                 |                | (m)                   |   |
| 0 812                  | CRD2.1x             | CRD2.2x         | CRD2.3x        | CRD2.6+               |   |
| 0 26/1777330/07        | ()                  | ()              | ()             |                       |   |
| EN TCU                 | CRD1.1x             | CRD3.2x         | CRD3.34        | CRD3.4x               |   |
| 2 manu                 | (100)               | (m)             | (122)          | ()                    |   |
|                        | CRD3 5x             | CRD3.6x         | CRD3 7x        | CRD3PLUS.A0           |   |
|                        | ( <del>199</del> 1) | 6 <del>60</del> | (Teres)        | <u>120</u>            |   |

## 2.2 License Activation Required?

If the ECU models appear grayed out and cannot be selected, it means they are not activated yet. The software will prompt you to activate.

| Application    | ド西西      | A 68           | ENRO     | of Bights | Cangle |
|----------------|----------|----------------|----------|-----------|--------|
| < 2013         | BE       |                |          |           |        |
|                | 0        |                |          |           |        |
| VW DQ380 72560 |          |                |          |           |        |
| # 6.0.25       |          |                |          |           |        |
| A LE EEPROM    |          |                |          |           |        |
| I IR FLASH     |          | 温馨提示           | ×        |           |        |
|                |          | ALLER, WERESAM | 107A 412 |           |        |
| IN BA FLASH 24 |          |                | 0        |           |        |
| TI FLASH       |          |                |          |           |        |
| Checksum '     |          |                |          |           |        |
|                | nenti ne | Na             |          |           |        |

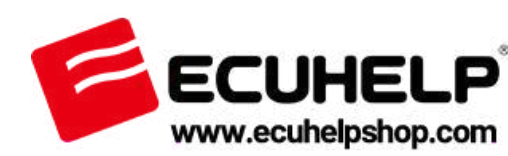

2.3 How to Activate:

Return to the software homepage.

Select the ECU model or protocol you wish to activate and follow the payment instructions. Alternatively, activate the protocol directly on ECUHELPshop.com.

| Application     | 「王王王                                                                                                    | A##                     | Esma             | of marking | G Language              |  |
|-----------------|----------------------------------------------------------------------------------------------------|-------------------------|------------------|------------|-------------------------|--|
| CRD2xx系列        | Deline .                                                                                                    | ¥ 300                   | CRD3xx系列         | <u></u>    | ¥ 300                   |  |
| 德尔福<br>DCM2xx系列 | 016315                                                                                                    | Pay the ECU I           | icense you need. | 06.75      | E14<br>¥ 600<br>Q1876/K |  |
| 德尔福<br>DCM6xx系列 | and the second second s | E01<br>¥ 300<br>©339968 | 德尔福<br>DCM7xx系列  | demons     | E02<br>¥ 500<br>[       |  |

**Login Required:** Click the avatar icon in the top-right corner to log into your dongle account before activation.

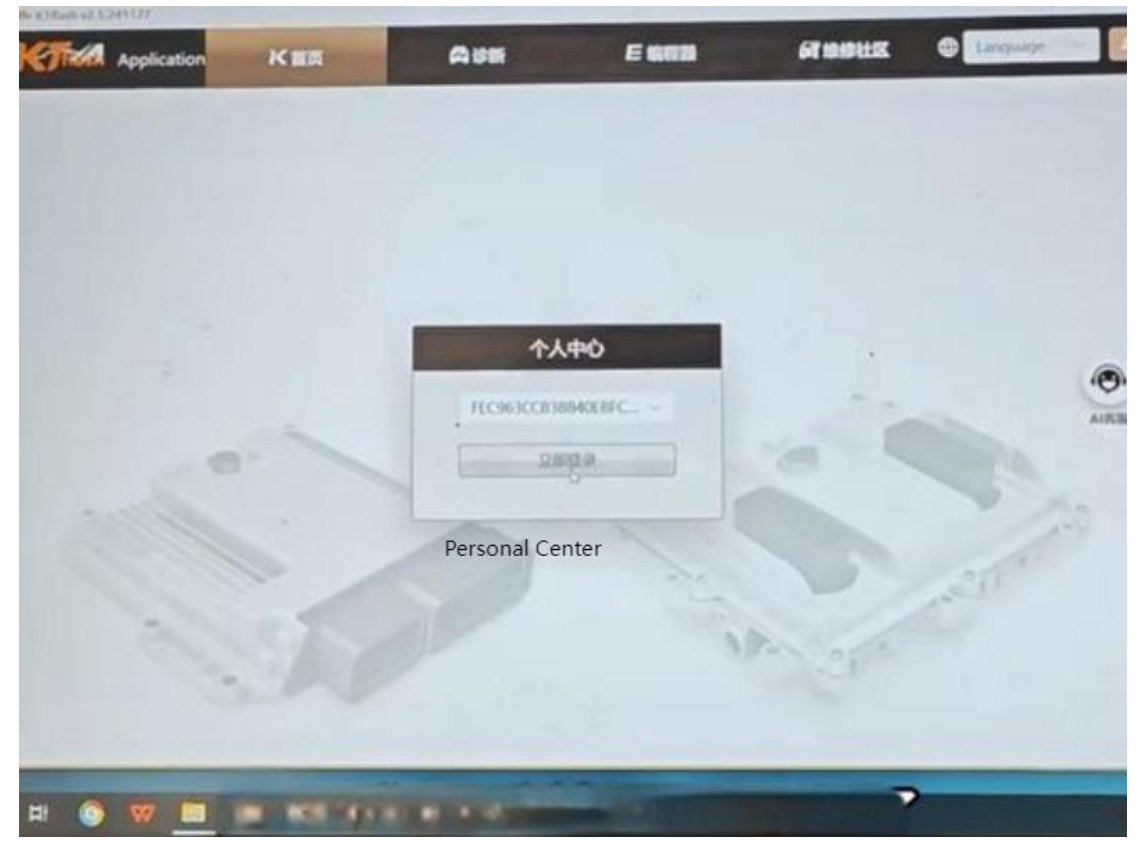

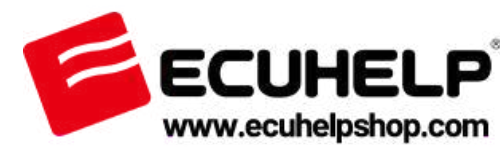

#### 2.4 Free Features (No Activation Needed):

- Maintenance Community
- Bosch Number Query input the Number on the ECU box to query what the ECU of it?
- Wiring Diagrams
- Virtual Files

| 3 Ingeliensekonder og | 8  | возсн  | About in | Contract | 140 | Loin | 5  | Bosc                                                                                                    |
|-----------------------|----|--------|----------|----------|-----|------|----|----------------------------------------------------------------------------------------------------|
|                       |    | -      |          |          |     |      |    | Bosch engine control<br>Bosch offers a wide range of engine control of<br>manufactureers and vehicle types. |
| (                     | DL | ır Ser | vice     | for      | Bos | sch  | Er | naine Control                                                                                               |

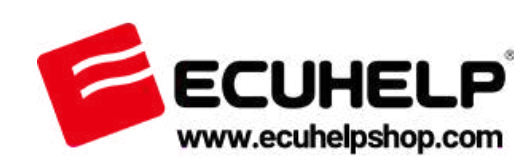

| NW TO, BR LAB                                  |             |                                         |               |
|------------------------------------------------|-------------|-----------------------------------------|---------------|
| https:// file kaney back corry Torred An, SMMY | LDC16C1.pdf |                                         |               |
|                                                |             | - + 🖽   t   t                           | 1 9 13        |
| ACTINGUESE, BREALDONNESS                       | r. 075639   |                                         |               |
|                                                |             |                                         |               |
|                                                |             |                                         |               |
|                                                |             |                                         |               |
|                                                |             |                                         |               |
|                                                |             |                                         |               |
|                                                |             |                                         |               |
|                                                |             | Barrel jack c                           | entre is +12v |
|                                                |             |                                         |               |
|                                                |             |                                         |               |
|                                                |             | BMW EDC16C1 - N                         | #PC\$56       |
|                                                |             | EDC16C31 - MP                           | C562 b        |
|                                                |             | ELC. 19C.33 - A94                       |               |
|                                                |             | TOP                                     | T58           |
|                                                |             |                                         | Q             |
|                                                |             |                                         |               |
|                                                |             | 700000000000000000000000000000000000000 |               |
|                                                | -           |                                         |               |
|                                                |             |                                         |               |
|                                                |             | Red Green Black                         | Blue Purple   |
|                                                |             |                                         |               |
|                                                |             |                                         |               |

# Step 3: Dongle Binding & Recovery

To protect your KTflash Dongle in case of damage or loss, it is highly recommended to: Register and bind the dongle to your account.

Go to the software homepage and complete the registration process (same as a normal account signup).

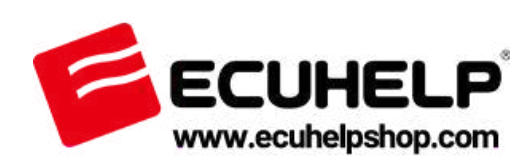

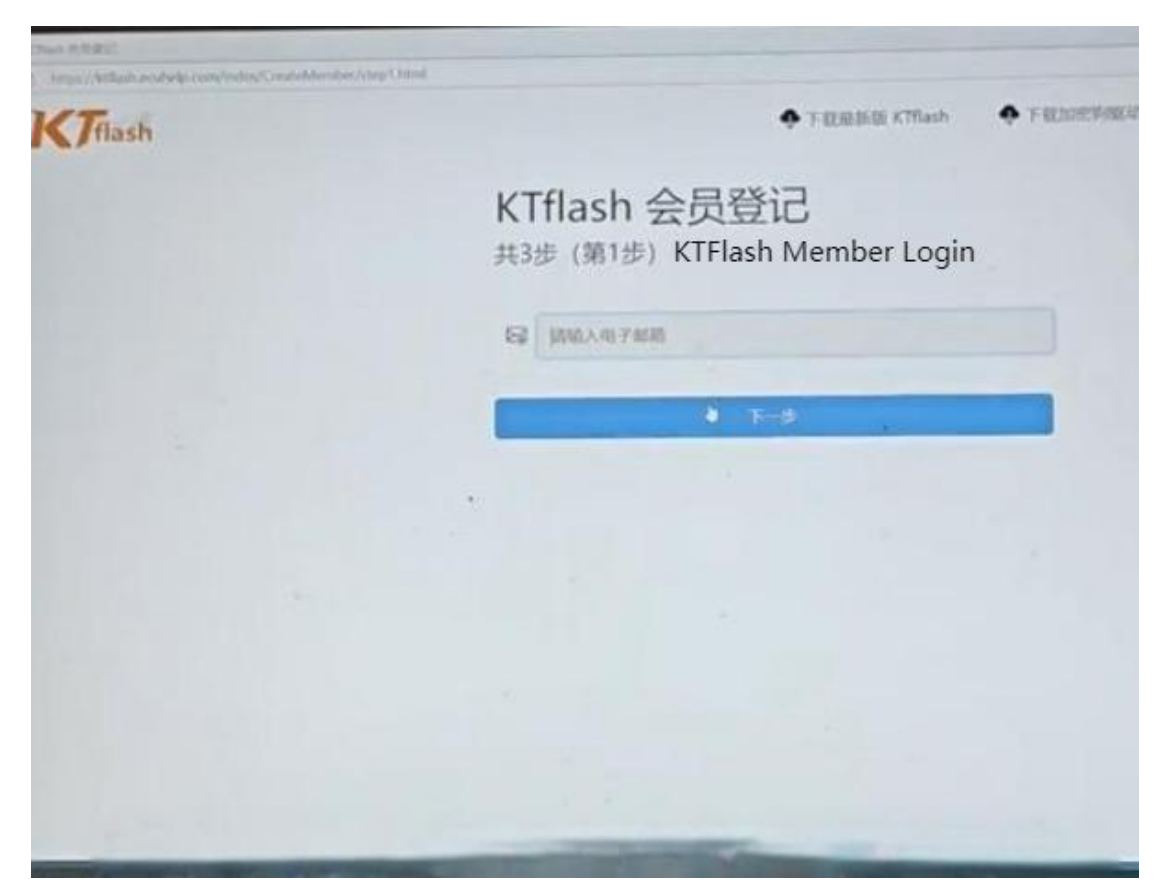

Step 4: ECU Read/Write & Data Modification Example Model: EDC17C42

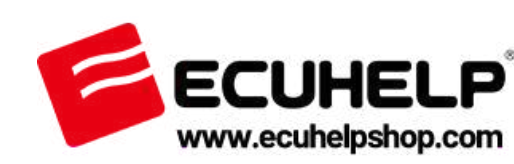

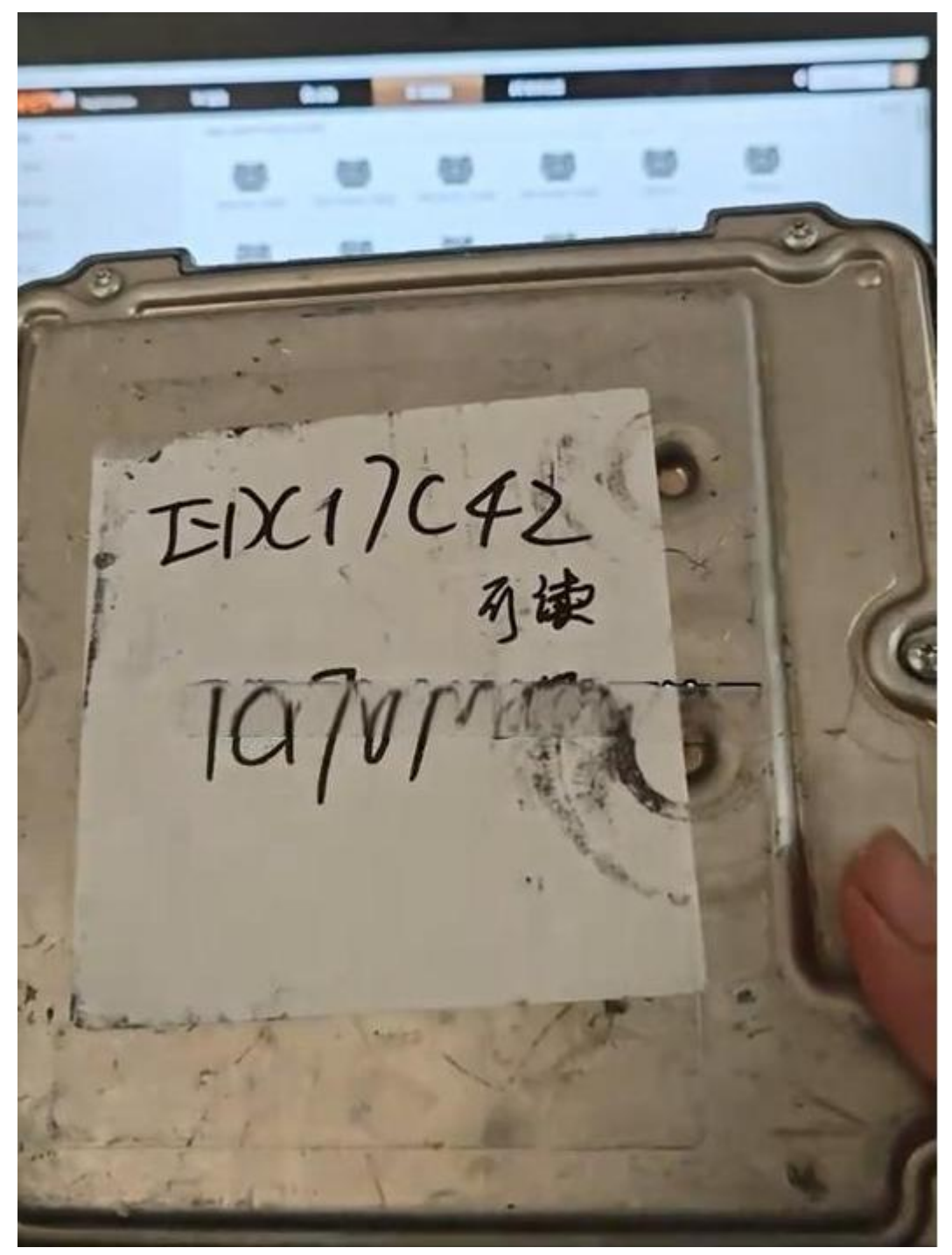

4.1 Required Hardware:
KTflash Dongle
J2534 Interface Tool (ie. EOBD Scanner Tool Universal J2534, PCM Tuner, PCM Tool, Scanmatik, K-T-M Tool etc)
Recommended: EOBD Scanner Tool Universal J2534 (from ECUHELP)
USB cable
12V power supply (3A)

Note: Different J2534 tools require specific drivers, for the driver download, visit the ECUHELPshop.com "Downloads" section or message WhatsApp: +8618205996549, KTflash driver

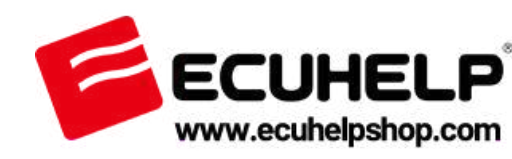

is as the same as KT200Plus.

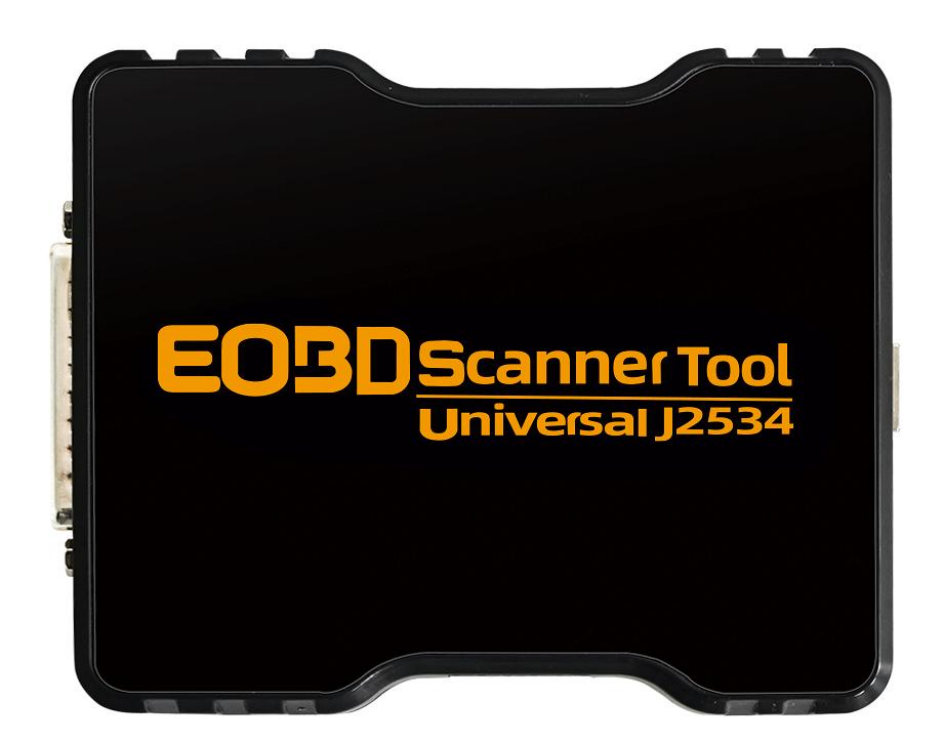

#### 4.2 Operating Procedure

**A. Search for Your ECU** Use the keyword search in KTflash software to find your ECU model (e.g., EDC17C42).

B. Wiring & Connection
Follow the wiring diagram provided in the software for your ECU.
Connect:
Bench cable to ECU
J2534 interface to computer via USB
Power supply to the setup

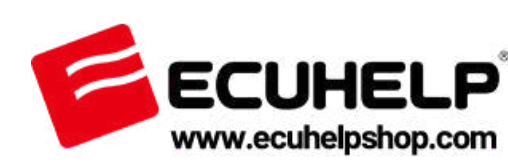

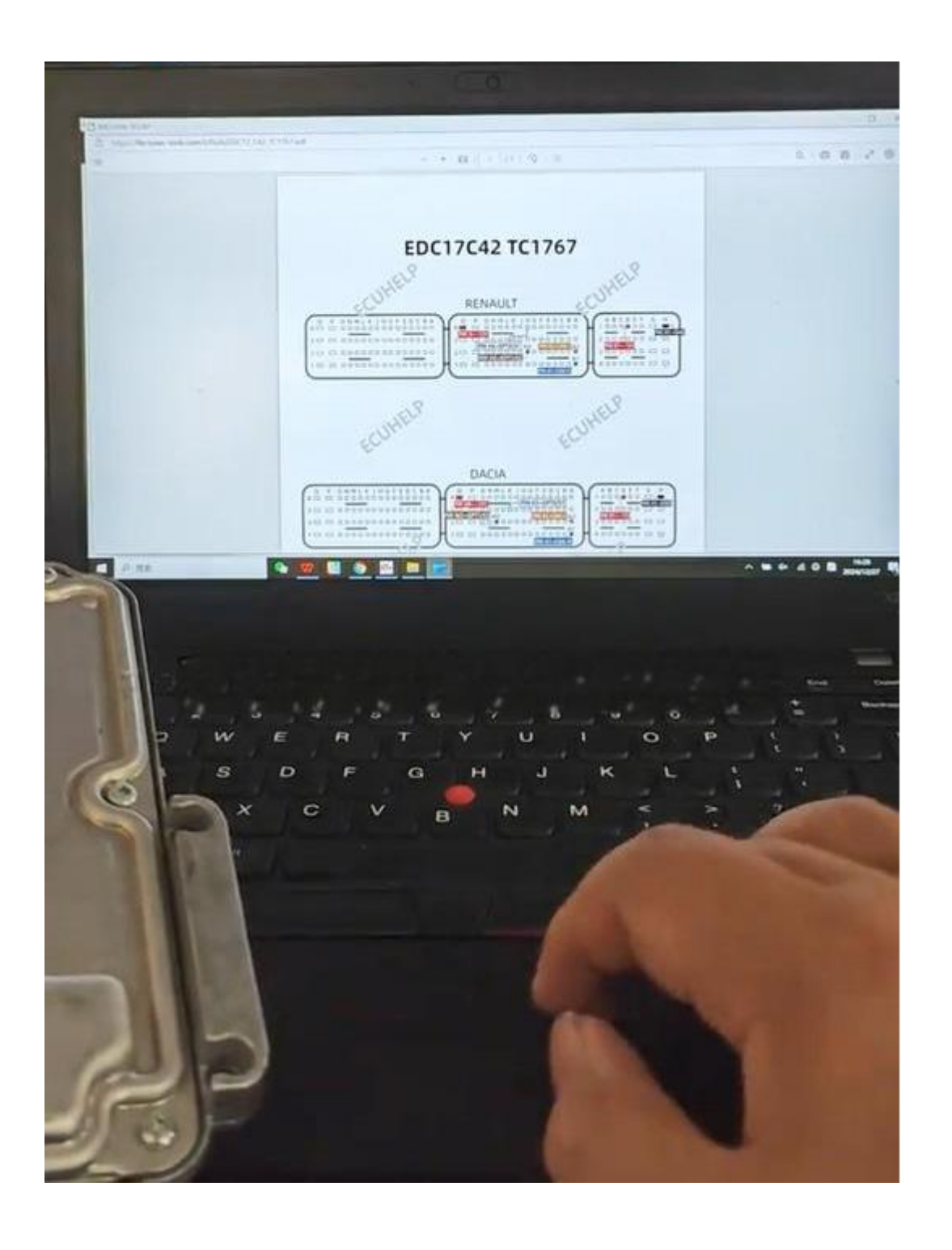

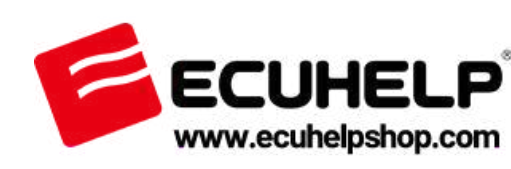

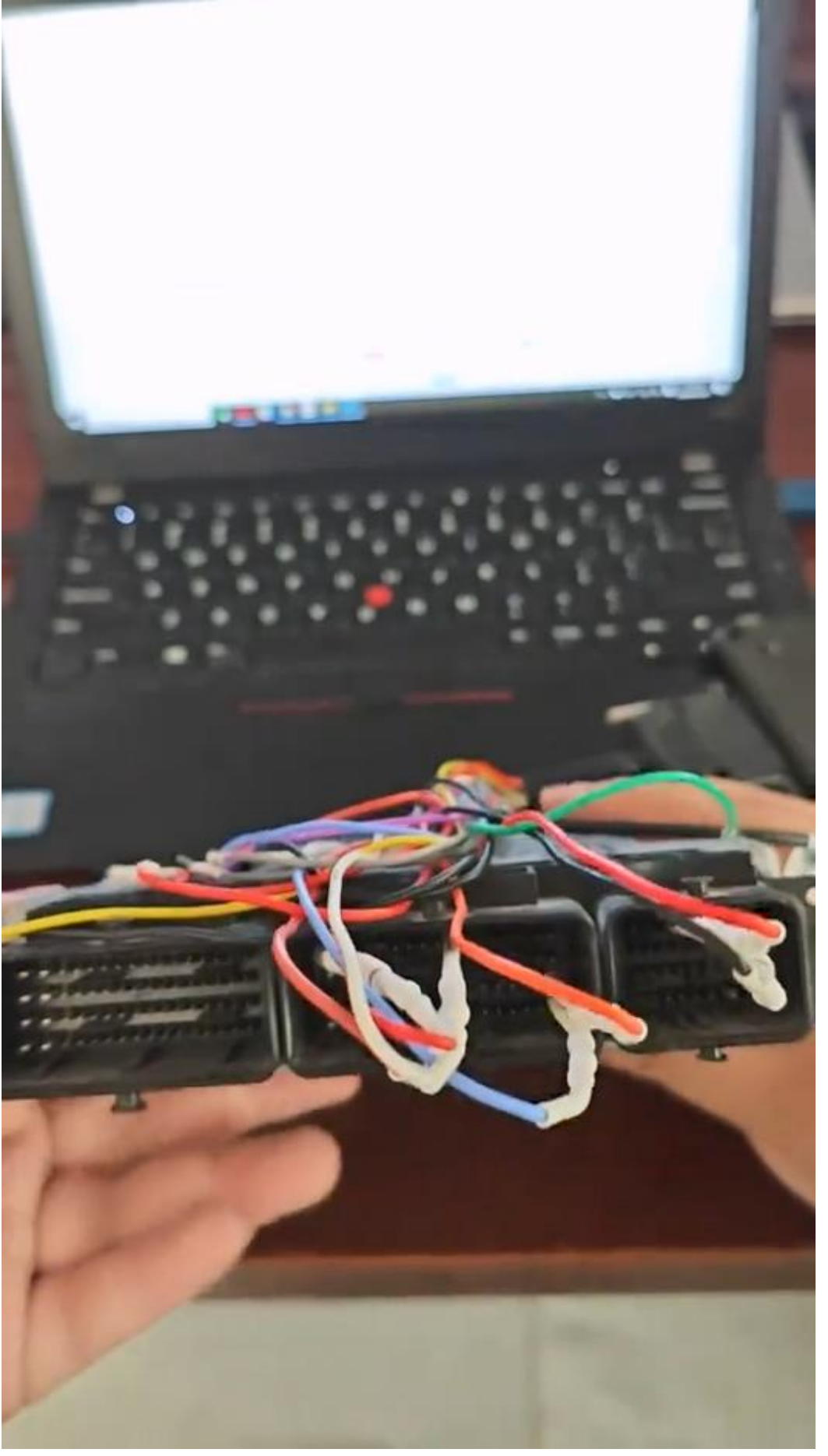

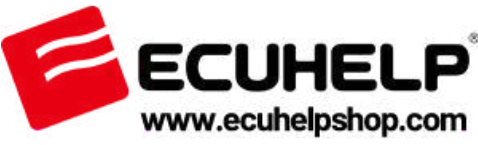

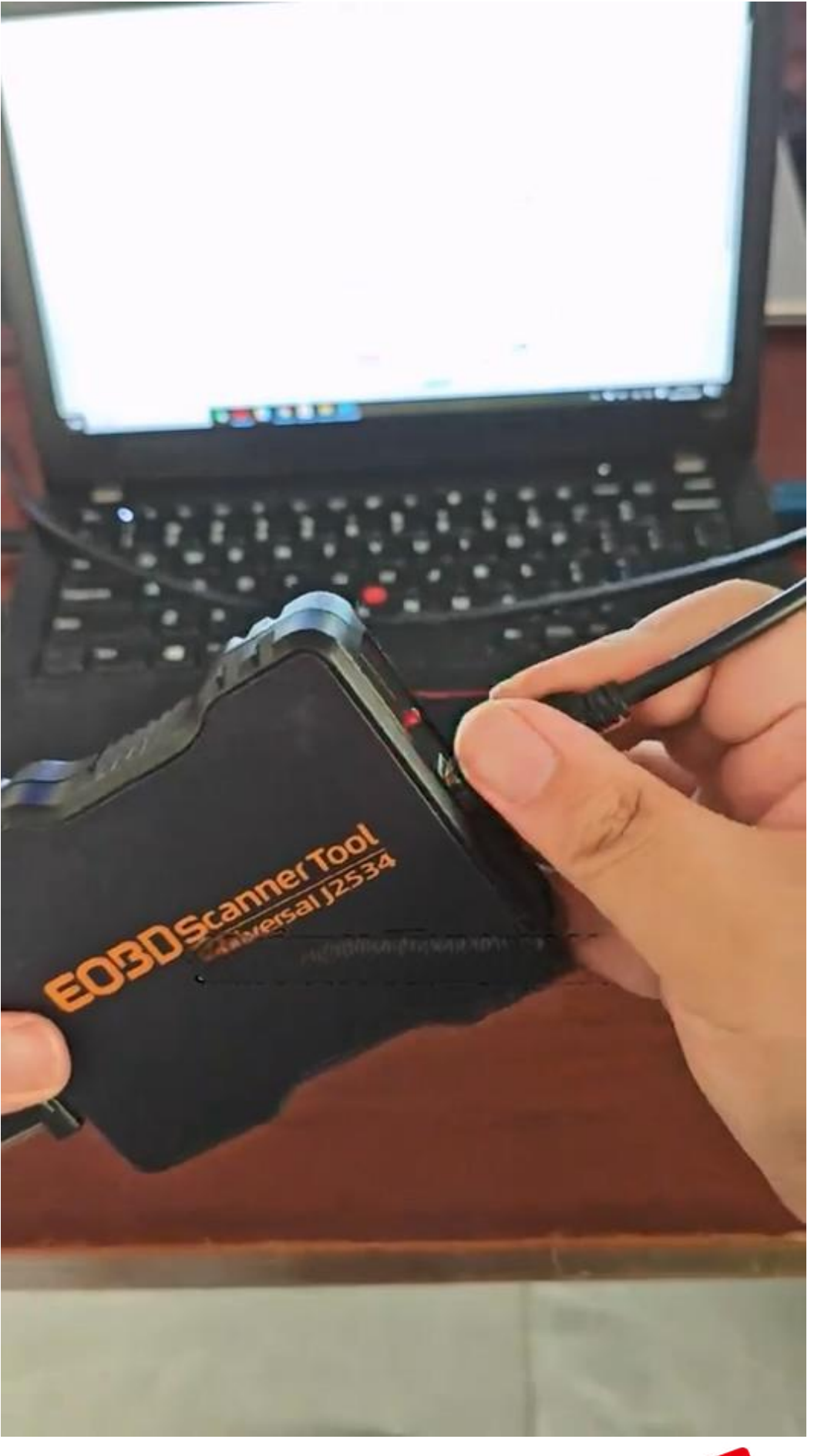

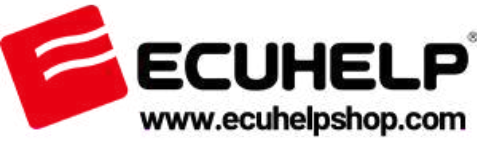

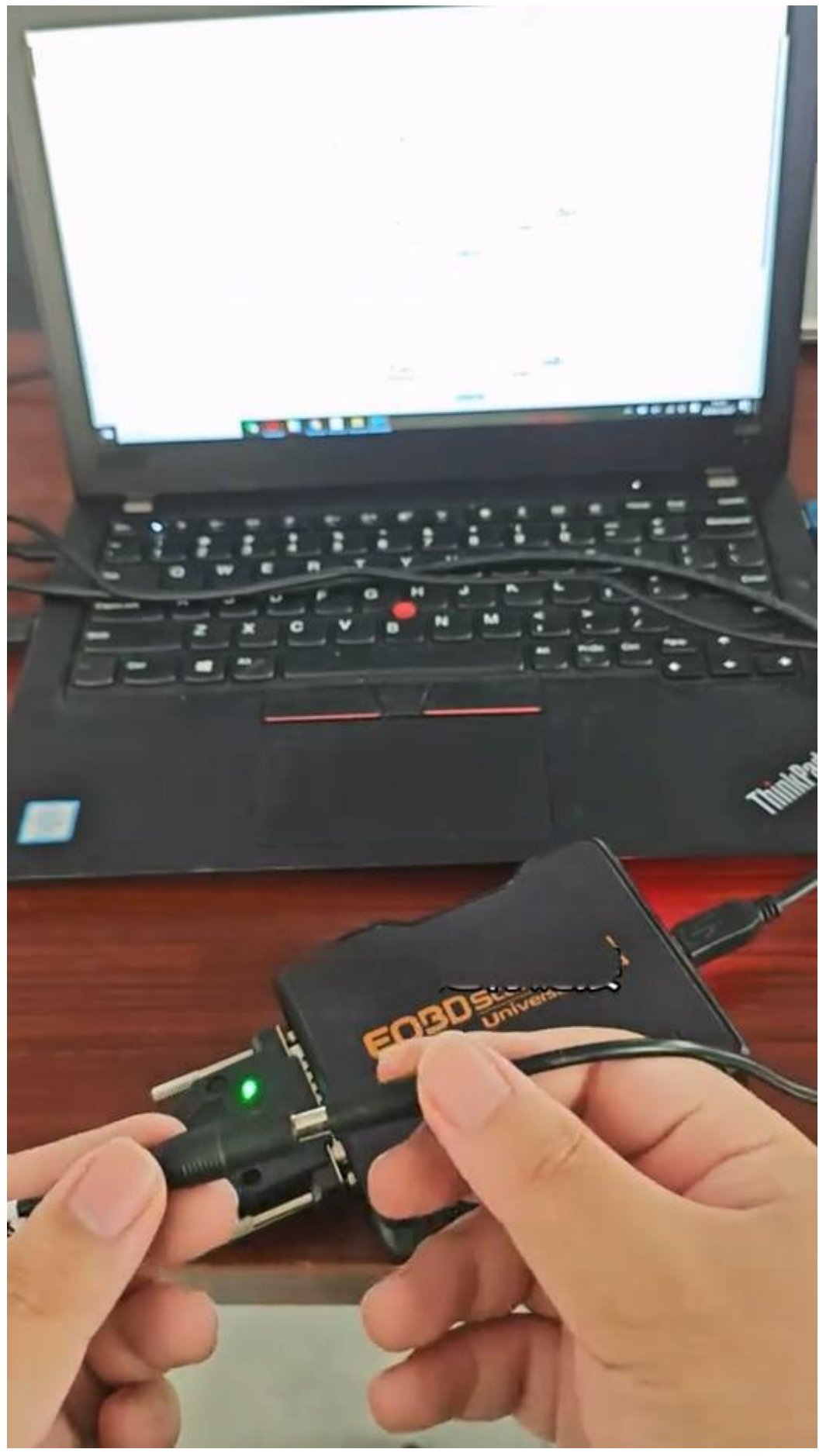

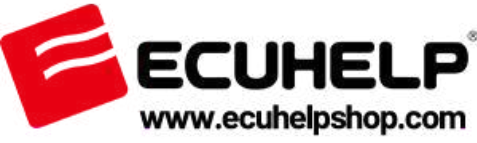

#### **C. Start Programming**

Click "Identify" to detect the ECU chip.

Read and write EPROM file — the software will prompt where to save the file. Proceed to read and write flash files.

| KTHA Appleator  | KBR                                                              | A.81                                                                 | Esta                                                                                                    | staatta                  | O (separate       |       |
|-----------------|------------------------------------------------------------------|----------------------------------------------------------------------|----------------------------------------------------------------------------------------------------|--------------------------|-------------------|-------|
| EBB -           | tia attente                                                      | a narosan                                                            | CES TROTAGE                                                                                                    | (8(21459)                |                   |       |
| IDENCE TO 10    | D<br>2024/12/27 16:393<br>2024/12/27 16:393<br>2024/12/27 16:393 | S1 >>> progress: 37%<br>S1 >>> progress: 43%<br>S1 >>> progress: 50% |                                                                                                    |                          |                   | -     |
| 10 51125        | 202A/12/27 16:391<br>202A/12/27 16:391                           | \$1 >>> progress \$6%<br>\$1 >>> progress 62%                        |                                                                                                    |                          |                   |       |
| 0.751           | 2024/12/27 10:39                                                 | \$1 >>> progress: 68%                                                |                                                                                                    |                          |                   | 1     |
| Es 3. EEPROM    | 2024/12/27 16:39:<br>3024/12/27 16:39:                           | S2 >>> propriest.75%                                                 |                                                                                                    |                          |                   | 0     |
| III G. FLAGH &  | 2024/12/27 16.39                                                 | 52 >>> prop                                                          | flash                                                                                                    |                          |                   | and a |
| DIAMONDA.       | 2024/12/27 16:39                                                 | 52 >>> prograss 5100                                                 |                                                                                                    |                          |                   | T     |
| · DI REPROM     | 2024/12/27 16:39<br>2024/12/27 16:39                             | 53 >>> IdWEIDBID<br>53 >>> Save Date >>>                             | - 65536 bytes .                                                                                                    |                          |                   |       |
| IN GAARMARA     | 2024/12/27 16:39 2024/12/27 16:39                                | 53 >>> Save Data >>)<br>53 >>> EEPROM Data                           | Save At C\Users\Adm                                                                                                    | unustrator\Desktopl\CTfl | ashyData/EDC17CA2 | 1C17  |
| ES N. B. BELADA | \$7_EEPROM_2024                                                  | 11227_163953.bin                                                     |                                                                                                    |                          |                   |       |
| REALASH SR      |                                                                  |                                                                      |                                                                                                    |                          |                   |       |
| E REPARK        |                                                                  | dag another                                                          |                                                                                                    |                          |                   |       |
| Checkpum        |                                                                  |                                                                      |                                                                                                    |                          |                   |       |
|                 |                                                                  |                                                                      |                                                                                                    |                          |                   |       |
|                 | and the second second                                            | STATISTICS.                                                          | STREET, SQUARE, STREET, STREET | San States               | Marrie Con        | -     |

# 4.3 Data Modification

# DTC OFF

Load your flash file first (do not select a faulty file). Go to "Fault Code Management". Select the DTC codes you want to disable. Click Save.

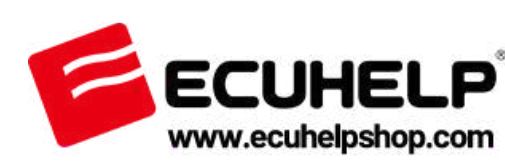

| BS       BS       BS <td< th=""><th></th><th>KER</th><th><b>A</b>995</th><th>EGME</th><th>FINNER C</th><th>lequor [</th></td<>                                                                                                    |                  | KER                  | <b>A</b> 995    | EGME          | FINNER C | lequor [ |
|----------------------------------------------------------------------------------------------------|------------------|----------------------|-----------------|---------------|----------|----------|
| WMA-ASSERTIG/IEX         Image: Control of Control of Co          | Rill.            | B# A***              | -               | LEB) TPROTARE | (89.68)  |          |
| NORMAL         NORMAL         NUMB           INCLUCE DECISES         POMME         INCLUSES           INCLUSES         POMME         INCLUSES           INCLUSES         POMME         INCLUSES           INCLUSES         INCLUSES         INCLUSES           INCLUSES         INCLUSES         INCLUSES                                                                                                    | AND              | \$246,7,8000122/1923 | t i             |               |          | 0 B (64) |
| Interface     Poess       Interface     Poess                                                                                                    |                  |                      | 109993          |               | 用/荣      |          |
| B ACLES     P2244     C       B ACLESHIOM     P2100     C       B ACLESHIOM     P2001     C       B ACLESHIOM     P2001     C       B ACLESHIOM     P1100     C       B ACLESHIOM     P1100     C       B ACLESHIOM     P1100     C       B ACLESHIOM     P1100     C       B ACLESHIOM     P1100     C       B ACLESHIOM     P1100     C       B ACLESHIOM     P1100     C       B ACLESHIOM     P1100     C       B ACLESHIOM     P1100     C       B ACLESHIOM     P1100     C       B ACLESHIOM     P1100     C       B ACLESHIOM     P1100     C       B ACLESHIOM     P1000     C       B ACLESHIOM     P1000     C       B ACLESHIOM     P1000     C       B ACLESHION     P1000     C       B ACLESHION     P1000     C                                                                                                    | IDC1/C42 HC1/02  |                      | P0488           |               | 0        |          |
| ID       ID       ID <td< td=""><td>M 6028</td><td></td><td>92244</td><td></td><td>0</td><td></td></td<>                                                                                                    | M 6028           |                      | 92244           |               | 0        |          |
| B & R FERRON     P3081     C       B & R FINILARM     P1170     C       B & R FINILARM     P1180     C       B & R FINILARM     P1180     C       B & R FINILARM     P1180     C       B & R FINILARM     P1180     C       B & R FINILARM     P1180     C       B & R FINILARM     P1170     C       B & R FINILARM     P1170     C       B & R FINILARM     P1170     C       B & R FINILARM     P1170     C       B & R FINILARM     P1170     C       B & R FINILARM     P1170     C       B & R FINILARM     P1170     C                                                                                                    | 0 100            |                      | P2100           |               | 0        |          |
| B IR RAAR     P110     CD     AB       B IR REPLACE     P1480     CD     AB       P1180     P1480     CD     AB       P1180     P1180     CD     AB       P1180     P1180     CD     AB       P1180     P1180     CD     AB       P1180     P1180     CD     AB       P1180     P1180     CD     AB       P1180     P1180     CD     AB       P1180     P1180     CD     CD       P1180     P1180     P1180     CD       P1180     P1180     P1180     CD       P1180     P1180     P1180     CD       P1180     P1180     P1180     CD       P1180     P1180     P1180     CD       P1180     P1180     P1180     CD       P1180     P1180     P1180     CD       P1180     P1180     P1180     CD       P1180     P1180     P1180     CD       P1180     P1180     P1180     CD       P1180     P1180     P1180     CD       P1180     P1180     P1180     CD       P1180     P1180     P1180     CD       P1180     P1180<                                                                                                    | CI (L EEPROM     |                      | P2681           |               | •        | e        |
| B         III // IIII/ADH         IIII/ADH           III // IIII/ADH         P1450         III/ADH           III // IIII/ADH         P1571         IIII/ADH           IIII // IIII/ADH         P102A         IIII/ADH           IIII // IIII/ADH         IIIIIIIIIIIIIIIIIIIIIIIIIIIIIIIIIIII                                                                                                    | D IZ FLASK       |                      | P1130           |               |          | A19      |
| Interface         P0119         Interface           Interface         P012A         Interface         Interface           Interface         Interface         Interface         Interface         Interface           Interface         Interface         Interface         Interface         Interface           Interface         Interface         Interface         Interface         Interface                                                                                                    | E IL HERAM       |                      | P1485           |               |          |          |
| Image: state         PED/1         Image: state         PED/1           Image: state         PED/1         Image: state         Image: state <td>Pa N CEPROM</td> <td></td> <td>P0135</td> <td></td> <td></td> <td></td>                                                                                                    | Pa N CEPROM      |                      | P0135           |               |          |          |
| IN REALINGTION     Image: Control       IN REALINGTION     Image: Control       IN REALINGTION     Image: Control                                                                                                    |                  |                      | PED/1           |               | 0        |          |
| Image: Address and the state of the state of th | B BA MERLADY SH  |                      | TVINA -         |               |          |          |
| DE TE FLACH DATE: SALEN DEFER OF TAX                                                                                                    | DI AL IN BELADH  | 1 2 3                | 4 5 6 -         | 28 1          |          |          |
| BLILFLADH SAUNT HARV SHRRE DOUBLE                                                                                                    | CE ELA FLASH 2/1 |                      |                 |               |          |          |
|                                                                                                    | DI TERLASH       | 36923 HAN 38         | Refer to Prices |               |          |          |

#### IMMO OFF

After loading the correct file, click IMMO OFF to disable the immobilizer.

#### **TProt OFF**

Use this if the car fails to start after IMMO OFF. It disables tuning protection, allowing the engine to start.

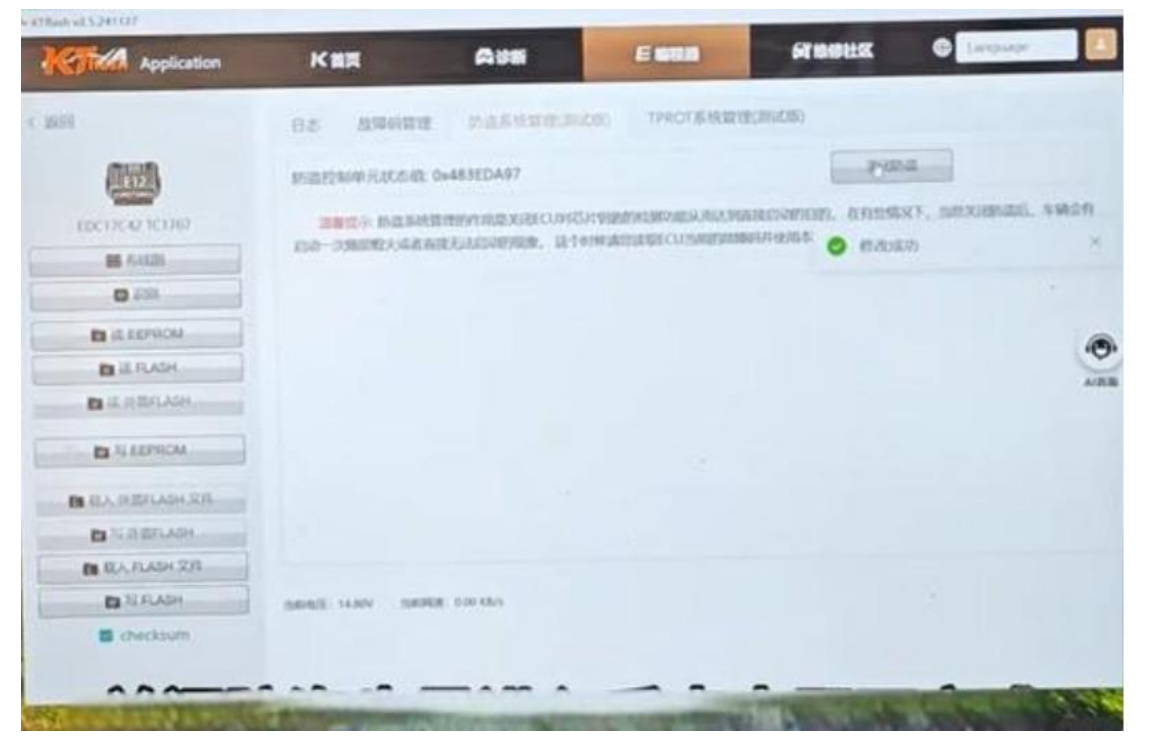

4.4 Write Back to ECU

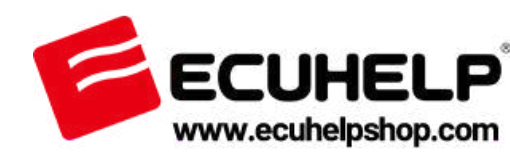

Click "Write" to finalize programming. The software performs automatic checksum correction before writing.

#### Completion

Once the writing process finishes: Your ECU has been successfully read, written, and modified. You may now disconnect and reinstall the ECU.

#### Need Help?

For support or inquiries: Website: www.ECUHELPshop.com WhatsApp: +8618205996549

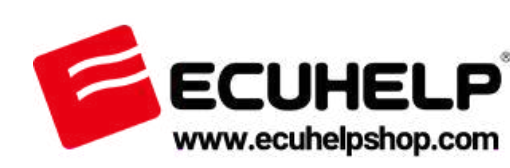